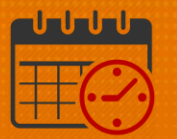

### Viewing Schedule – Using the InTouch Time Clock

#### Follow the Steps to View Posted Work Schedule

- <image><image><image><image><image><complex-block><complex-block>
- From the time clock icons, select *View Schedules*

• Place badge and hold it in front of upper right portion of the time clock

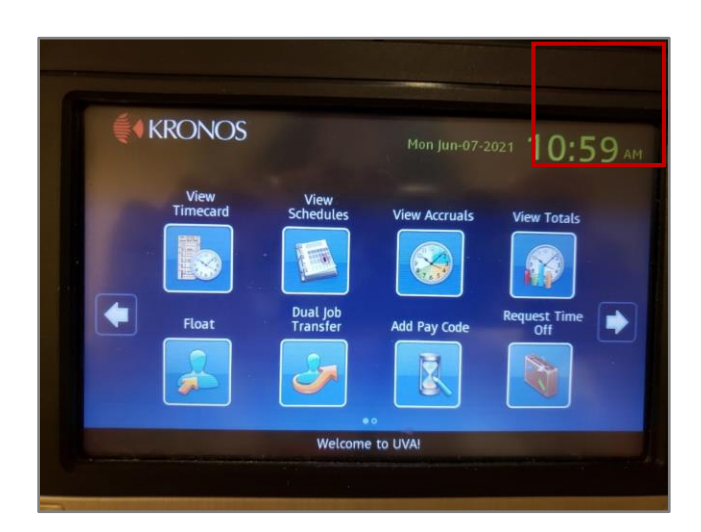

## **UVAHealth**

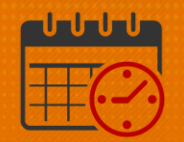

• A prompt *Use your.badge* will display, place badge in top right hand corner as displayed in previous screen shot

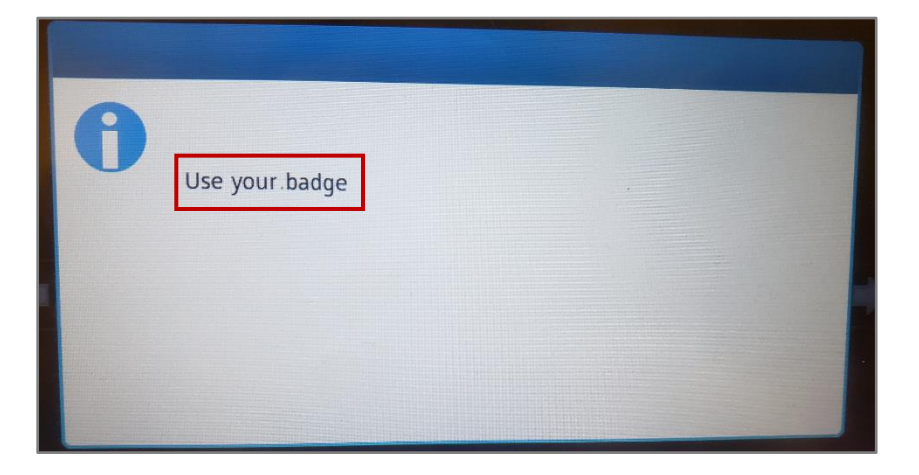

- The screen will show the team member's Schedule (Defaults View: Current day for a total of 14 days)
  - The default view is Calendar View
  - Selecting a date will display the *List View*
- Use the scroll buttons on right of the screen to view the 14-day period

| Sun | Mon       | Tue       | Wed       | Thu       | Fri       | Sat | 10 |
|-----|-----------|-----------|-----------|-----------|-----------|-----|----|
| 6   | 7         | 8         | 9         | 10        | 11        | 12  |    |
|     | 830a - 5p | 830a - 5p | 830a - 5p | 830a - 5p | 830a - 5p |     | 5  |
| Sun | Mon       | Tue       | Wed       | Thu       | Fri       | Sat |    |
| 13  | 14        | 15        | 16        | 17        | 18        | 19  | In |
|     | 830a - 5p | 830a - 5p | 830a - 5p | 830a - 5p | 830a - 5p |     | IL |
|     |           |           |           |           |           |     | ſ  |

# **UVAHealth**

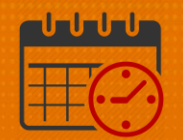

| Thu 6/10 | 8:30AM - 5:00PM<br>8:30AM Regular 8.5 |  |
|----------|---------------------------------------|--|
| Fri 6/11 | 8:30AM - 5:00PM<br>8:30AM Regular 8.5 |  |
| Mon 6/14 | 8:30AM - 5:00PM<br>8:30AM Regular 8.5 |  |
| Tue 6/15 | 8:30AM - 5:00PM<br>8:30AM Regular 8.5 |  |
| Wed 6/16 | 8:30AM - 5:00PM<br>8:30AM Regular 8.5 |  |

• Tap to close the List View and return back to the Calendar View

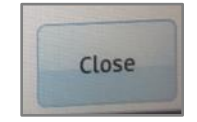

• Touch the *Home Key* on the time clock to exit the system and return to the time clock icons

#### **Additional Questions?**

- Call the Help Desk at 434-924-5334 OR
- Go to KNOWLEDGELINK and enter a ticket online

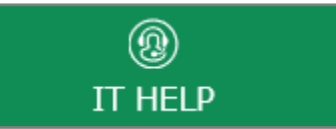

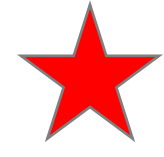

See job aid located on the Kronos Welcome Page titled: Submit a Help Desk Ticket On-line